# XGL-CH2A <-> L7C Drive SPD1, SPD2, SPD3 입력접점을 이용한 속도운전

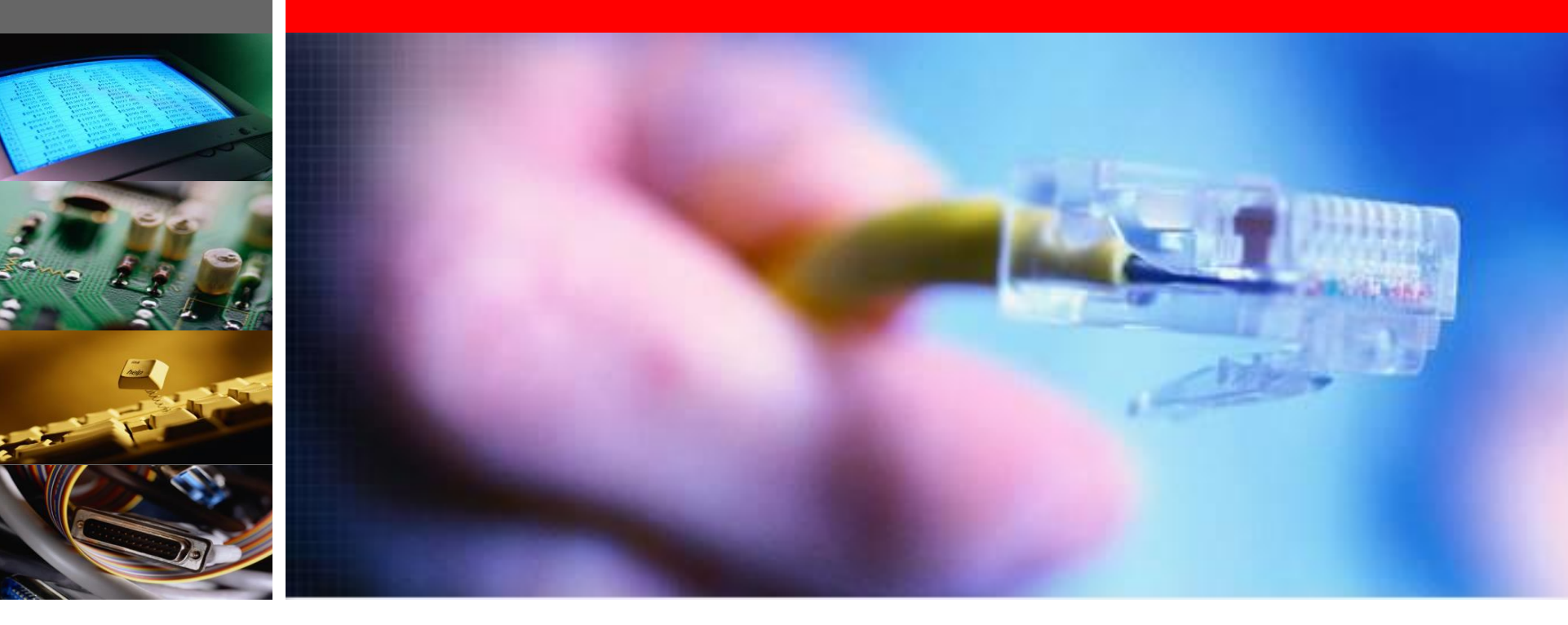

LS메카피온 ㈜

1.

2.

2

- 6. 부록
- 4. 5.
  - XG5000를 이용한 XGL-CH2A 모듈 설정
- 3. 시스템 구성 예 개요/배선도

서보드라이브 각 부분 명칭

제품형식

L1 L2 B+ B

| 서보 | 드라이브 | . 제품 | 형식 |  |
|----|------|------|----|--|
| LS |      |      |    |  |
| 00 | 00   |      |    |  |

USB

%

ENCODER

CHARGE

۲ E

•

E E

MODE 1 J SET

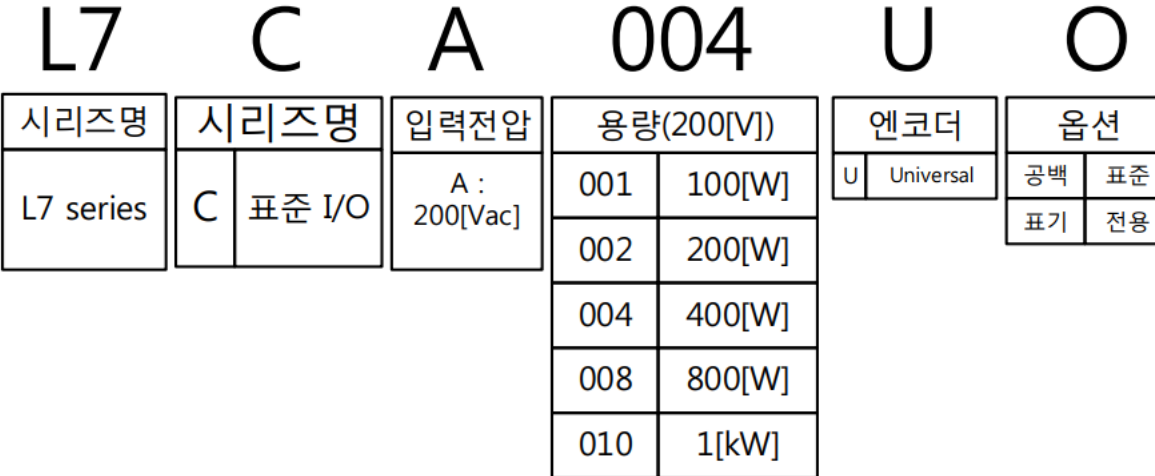

## ■ 서보 드라이브 각부분 명칭

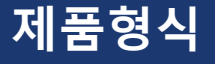

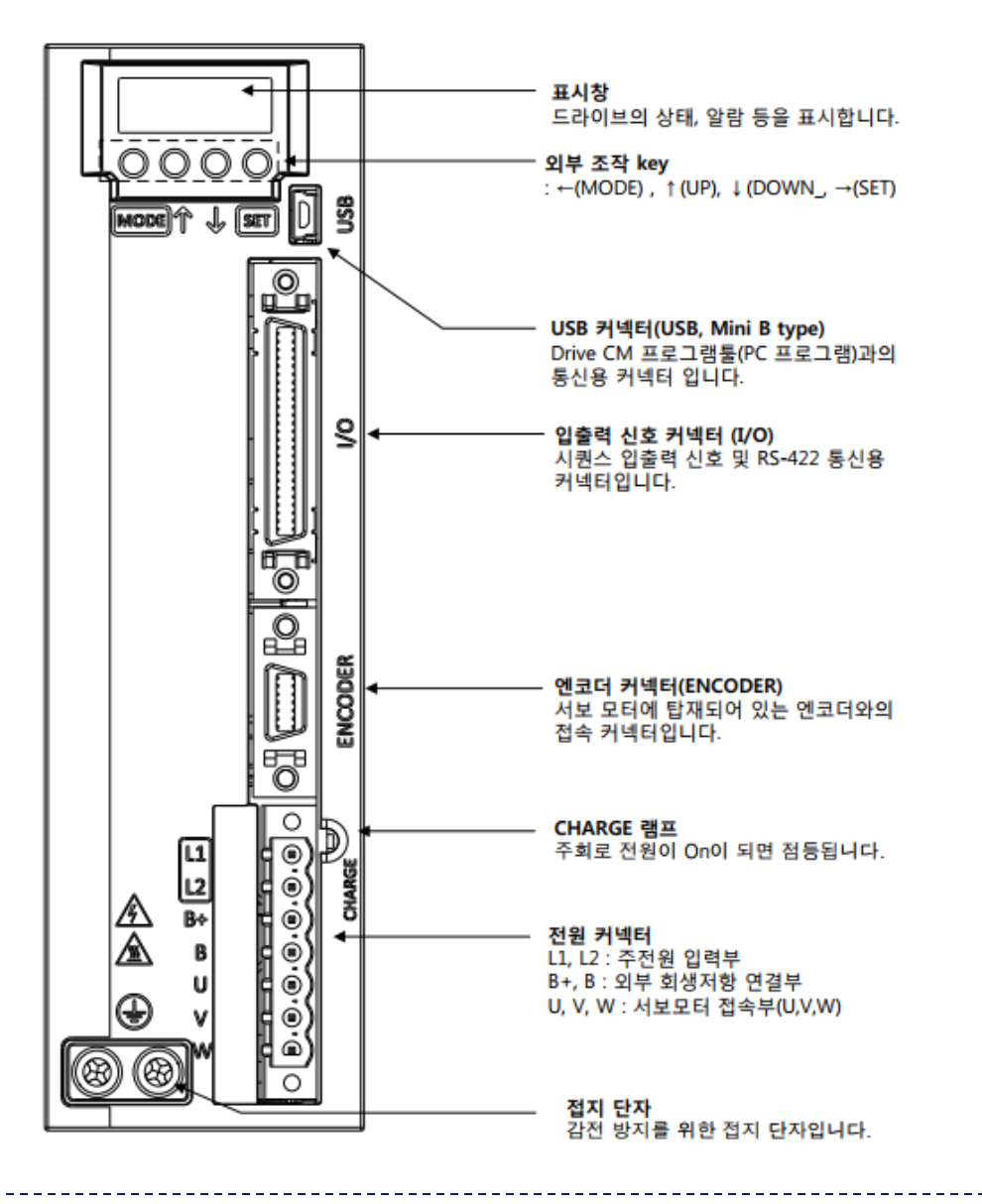

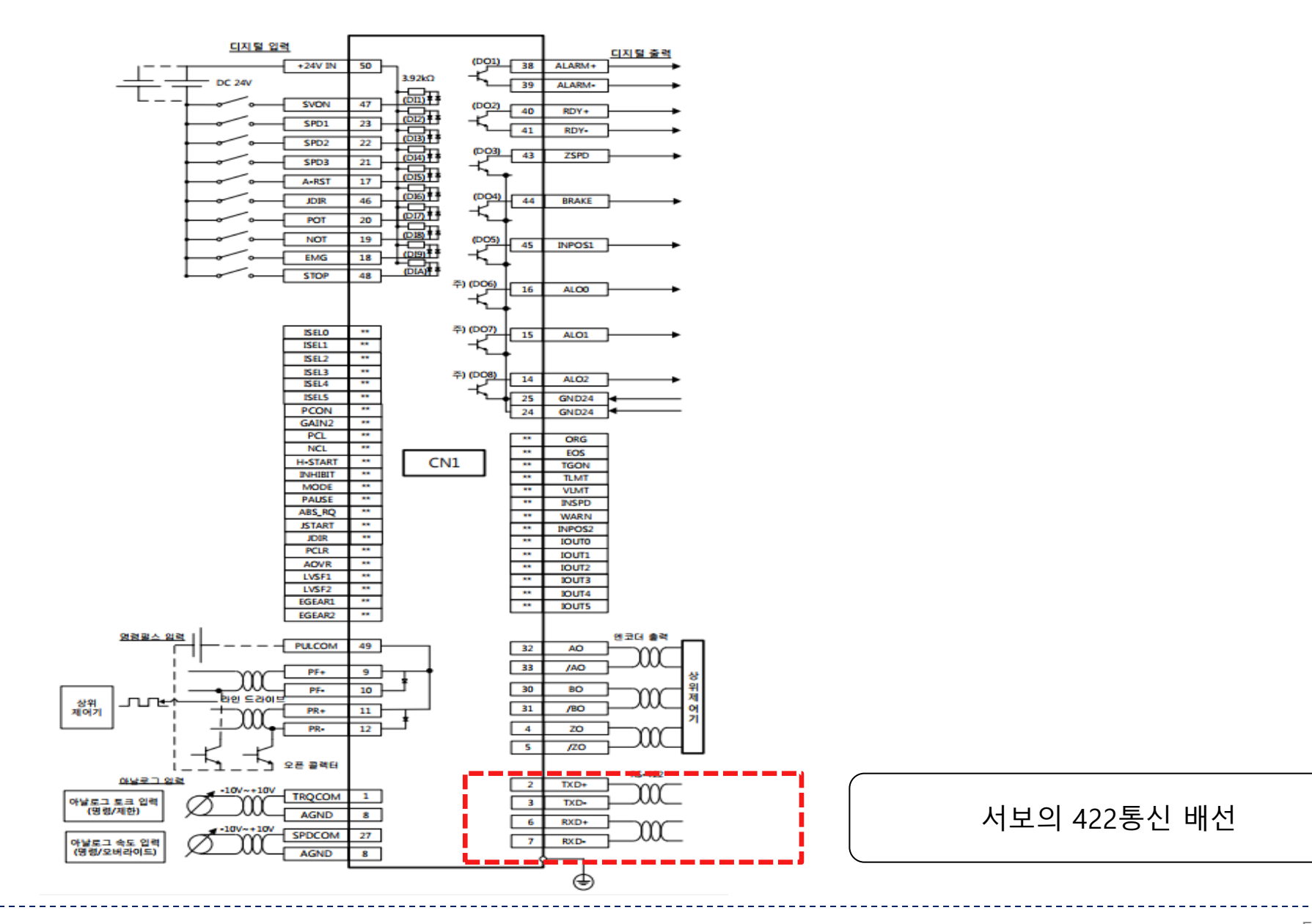

- ▶ L7C 서보 드라이브는 RS-422 시리얼통신으로 HMI, PLC, PC등의 상위제어기와 연결하여 사용가능함.
- ▶ 여러 대의 L7C 서보 드라이브를 Multi-Drop 방식으로 연결하여 최대 99축까지 통신으로

운전 및 조작할 수 있음.

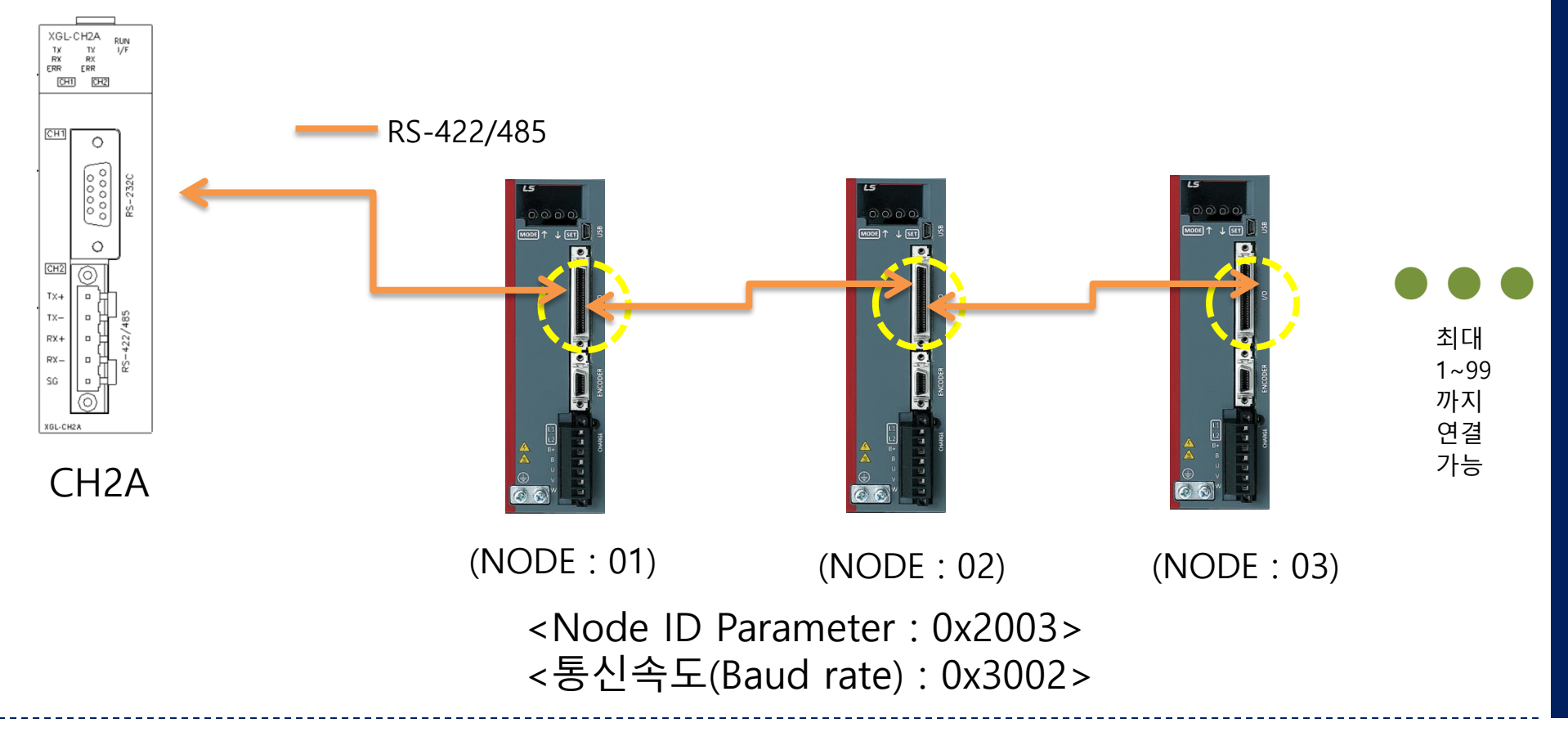

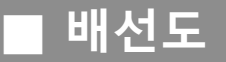

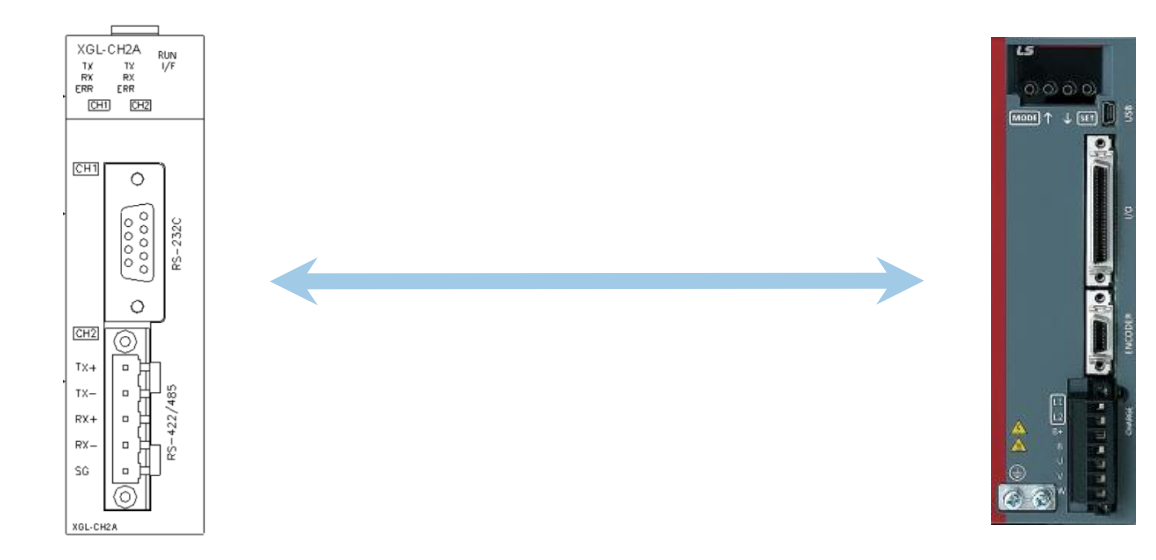

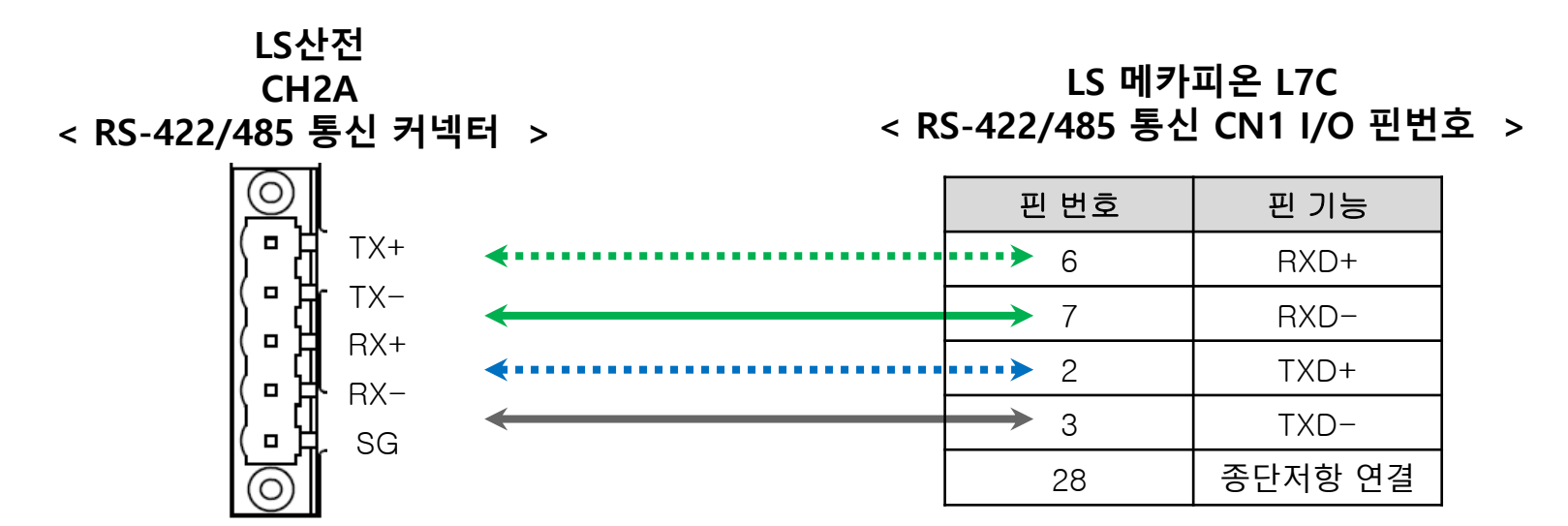

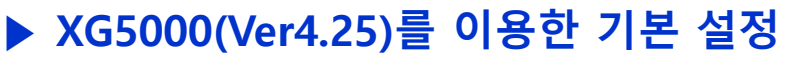

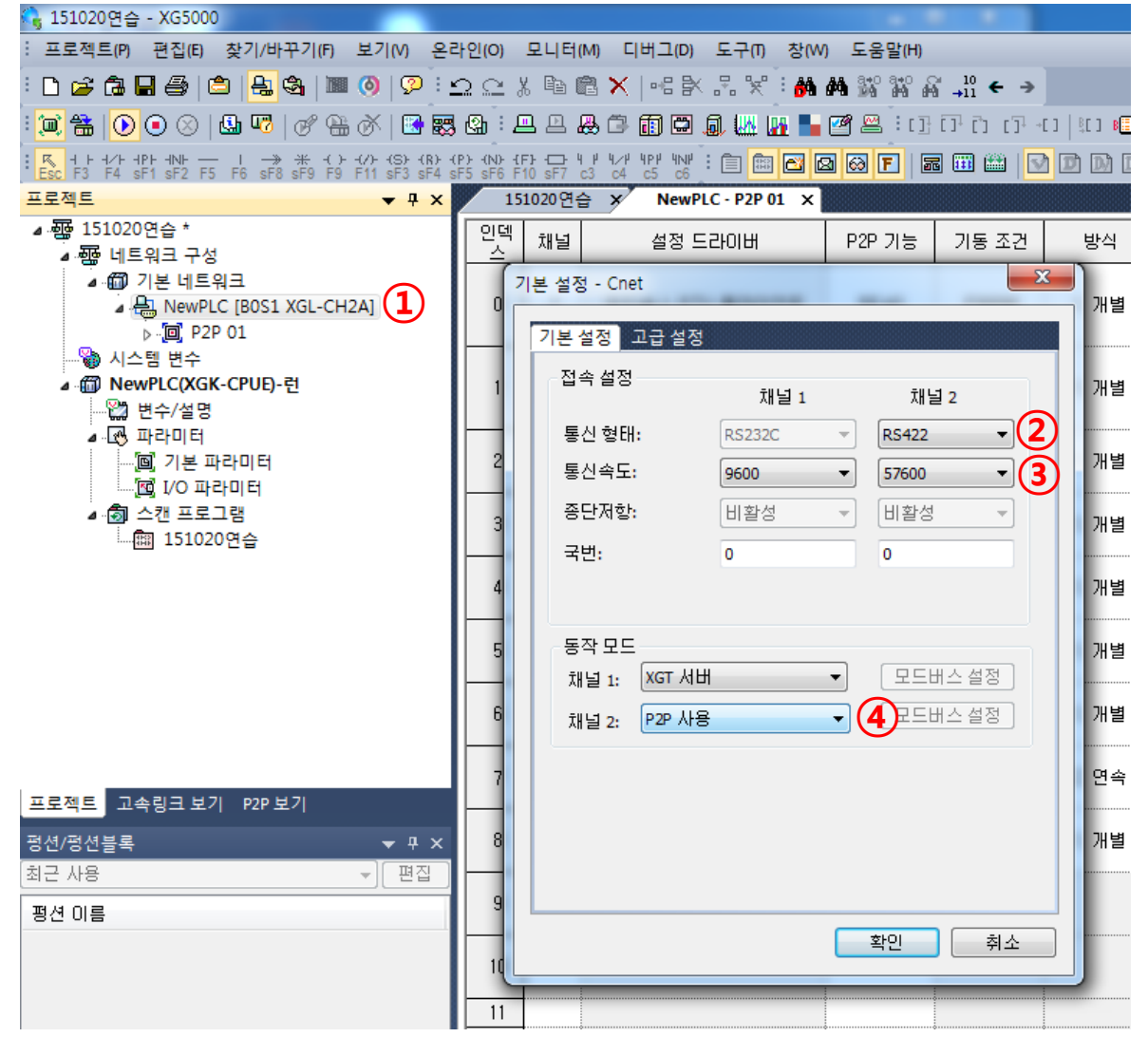

1) ①번 XGL-CH2A 더블 클릭 2) ②번 RS-422 통신 지정 3) ③번 통신속도 설정 (L7C 기본 설정 값 57600) 4) ④번 채널 2 동작 모드 설정 P2P 사용으로 설정

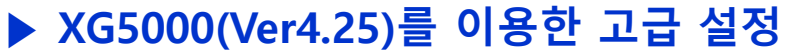

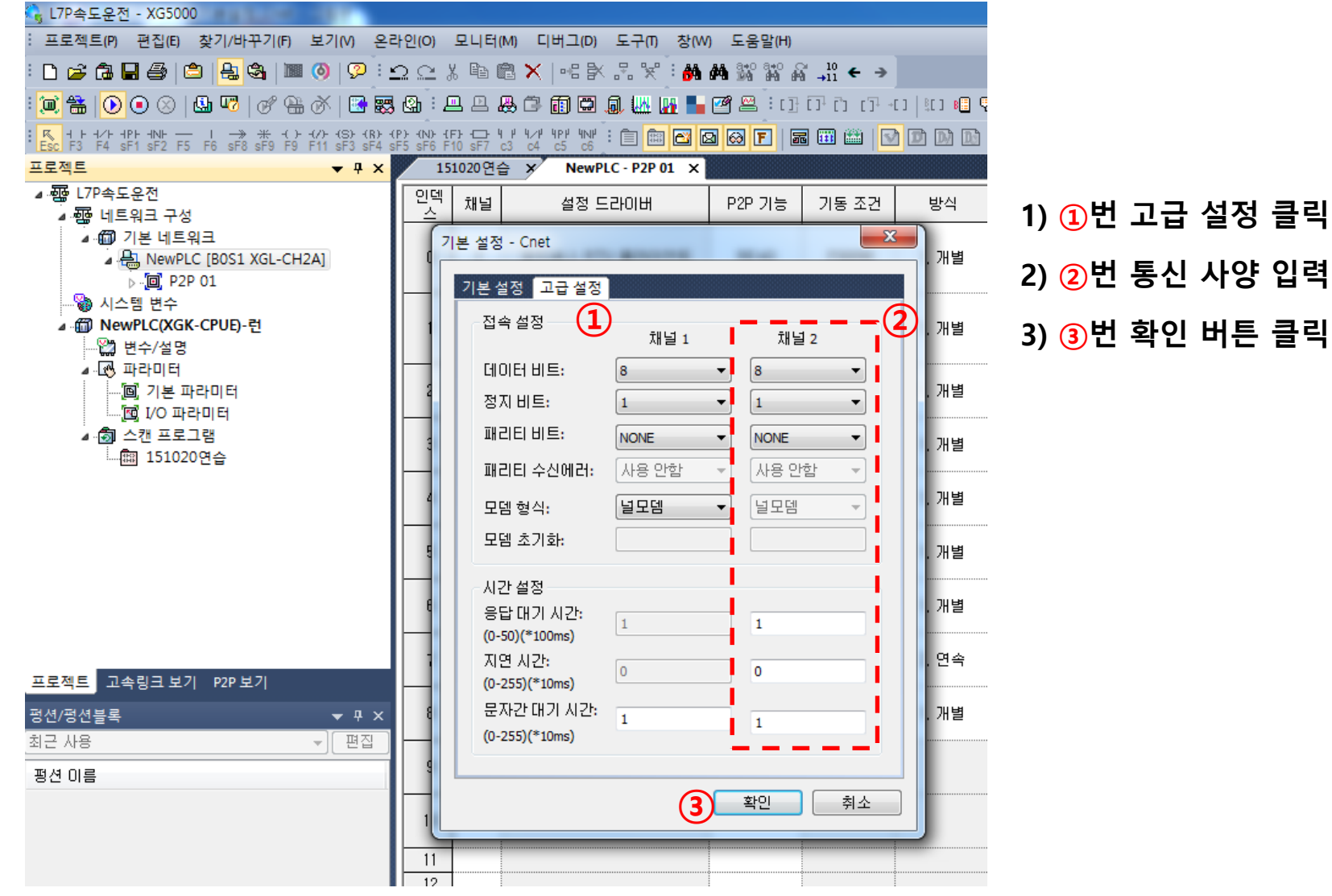

### ▶ XG5000(Ver4.25)를 이용한 P2P 통신 항목 추가

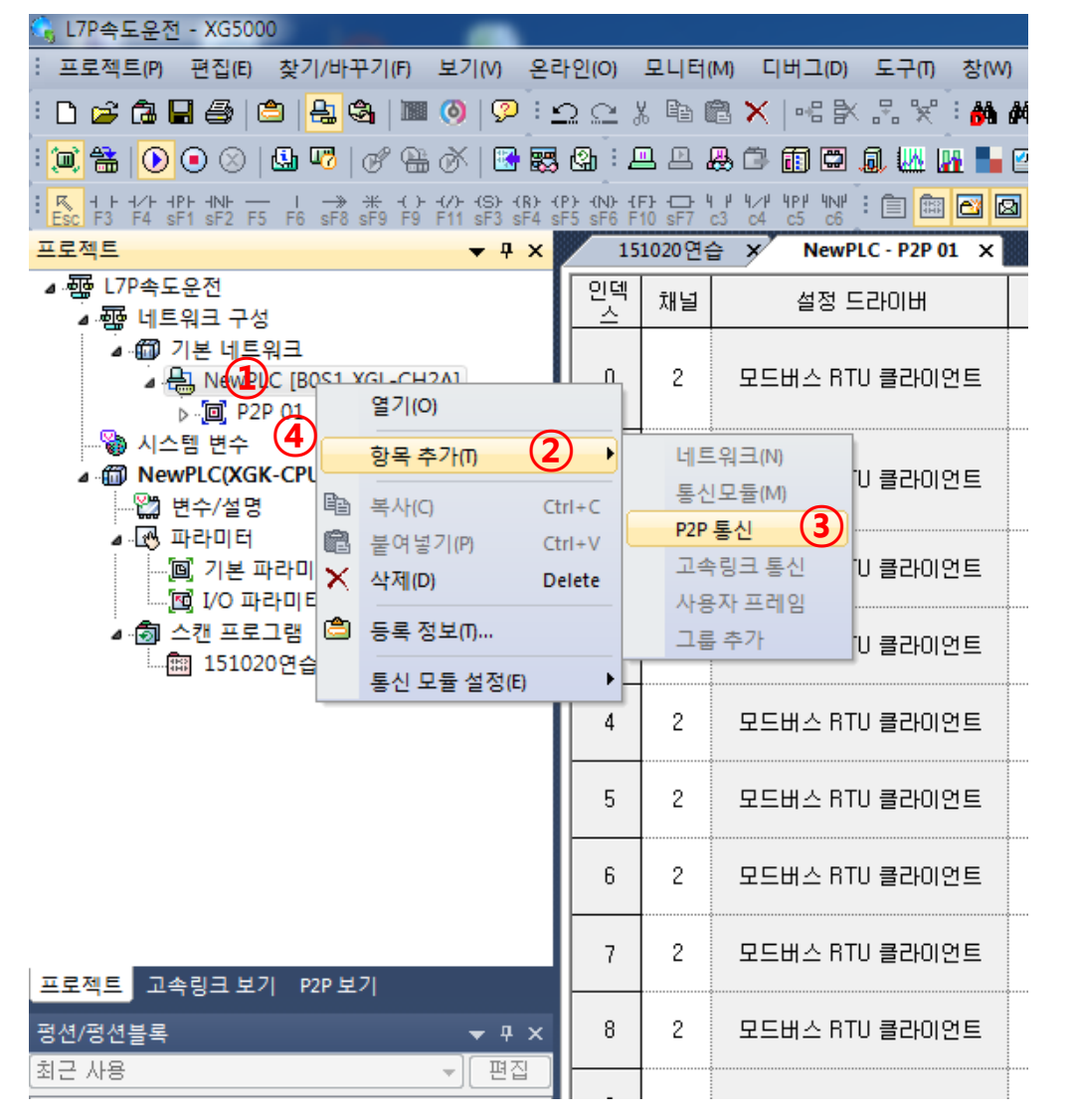

1) 1번 XGL-CH2A 마우스 우측 클릭
 2) 2번 항목추가 클릭
 3) 3번 P2P 통신 클릭
 Pop Up 창이 생성 "01" 확인 클릭
 4) 4번 처럼 P2P 01이 생성 됨

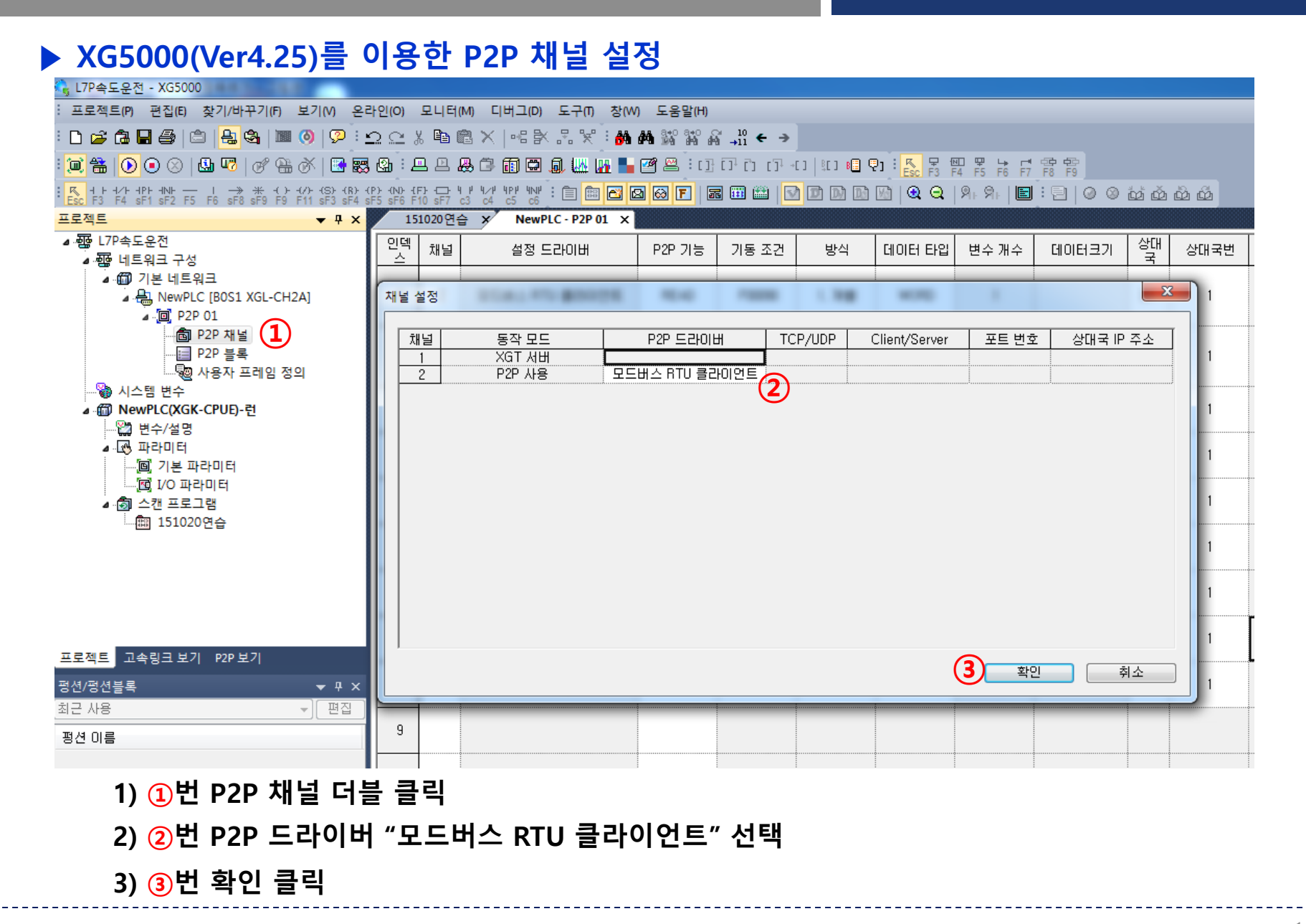

### ▶ XG5000(Ver4.25)를 이용한 P2P 블록 설정

| 프로젝트(P) 편집(E) 찾기/바꾸기(F)                                               | ≟로젝트(P) 편집(E) 찾기/바꾸기(F) 보기(V) 온라인(O) 모니터(M) 디버그(D) 도구(T) 창(W) 도움말(H)                                                |     |                |        |         |       |           |       |          |         |      |               |      |                                      |
|-----------------------------------------------------------------------|----------------------------------------------------------------------------------------------------|-----|----------------|--------|---------|-------|-----------|-------|----------|---------|------|---------------|------|--------------------------------------|
| D 🖆 🖨 🖶 🎒 🖆 🔒 🗳 1                                                     | 0                                                                                                    | 🨨 🖗 | b 🖸 🕹 🛱 🛍 🛍    | X •6   | ¥ .5. ¥ | 🙆 🚧   | 3+0 3+0 A | i0 ←  | <b>→</b> |         |      |               |      |                                      |
| ● 🏝 💽 ● ⊗ 🚇 🕫 🥳 巻 🕼 🕮 🐯 🎱 😃 🕮 📾 📾 📾 📾 📾 💭 📲 響 📲 📲 🚰 🕮 🗊 🗇 💮 💷 💷 😒 ● 💽 |                                                                                                    |     |                |        |         |       |           |       |          |         |      |               |      |                                      |
|                                                                       |                                                                                                    |     |                |        |         |       |           |       |          |         |      |               |      |                                      |
| 프로젝트 🔻 무 🗙                                                            | SCITS F4 SF1 SF2 F6 SF6 SF6 F79 F71 SF3 SF4 SF5 SF6 F10 SF7 C3 C4 C5 C6 2 C1 C2 C2 C2 C2 C2 C2 C2 C2 C2 C2 C2 C2 C2 |     |                |        |         |       |           |       |          |         |      |               |      |                                      |
| ✓ 등 네트워크 구성 🛛 🔺                                                       | 인텍스                                                                                                    | 채널  | 설정 도라이버        | P2P 기늘 | 기를 조건   | 발식    | 데이터 타일    | 변수 개수 | 데이터크기    | 살대<br>국 | 상대국번 | 프레일           | 설전   | 변수 설정 내용 🖉                           |
| ✓ .☺️기본네트워크 ✓ .믙 NewPLC [BOS3 XC]                                     | 0                                                                                                    | 2   | 모드버스 RTU 클라이언트 | WRITE  | _T20M8  | 1.개별  | віт       | 1     |          | ◄       | 1    | "SV_ON BIT 신희 | 2입력" | 개수:1<br>READ1:D00012.0,8AVE1:0x0000C |
| ູ ⊷. <mark>@</mark> P2P 01<br>                                        | 1                                                                                                    | 2   | 모드버스 RTU 클라이언트 | WRITE  | _T20M8  | 1.개별  | вп        | 1     |          | V       | 1    | "SPD1 BIT 신호  | 입력   | 개수:1<br>READ1:D00013.0,8AVE1:0x0000D |
| 1 P2P 블록                                                              | 2                                                                                                    | 2   | 모드버스 RTU 클라이언트 | WRITE  | _T20M8  | 1.개별  | вп        | 1     | <u> </u> | ☑       | 1    | "SPD2 BIT 신호  | 입력   | 개수:1<br>READ1:D00014.0,8AVE1:0x0000E |
| ·····································                                 | з                                                                                                    | 2   | 모드버스 RTU 클라이언트 | WRITE  | _T20M8  | 1.개별  | віт       | 1     | 2        | ☑       | 1    | "SPD3 BIT 신호  | 입력"  | 개수:1<br>READ1:D00015.0,8AVE1:0x0000F |
| ♥ ····································                                | 4                                                                                                    | 2   | 모드버스 RTU 클라이언트 | WRITE  | _TZOM8  | 2. 연속 | WORD      | 1     | 8        | ☑       | 1    | "다단속도 1~8입    | 력烟적  | 개수:1<br>READ1:D05000.8AVE1:0x42312   |
| ✓                                                                     | 5                                                                                                    | ٤   | 모드버스 RTU 클라이언트 | WRITE  | _T20M8  | 1.개별  | віт       | 1     |          | ☑       | 1    | "STOP BIT 신호  | 입력~  | 개수:1<br>READ1:D00003.0,8AVE1:0x00003 |

### 1) ①번 P2P 블록 더블 클릭

2) ②번 P2P 원하는 인덱스 입력

### ▶ XG5000(Ver4.25)를 이용한 P2P 운전을 위한 PLC 프로그램

| M00300             | 0000            | 12.0 |
|--------------------|-----------------|------|
| Servo 0N<br>M00301 | 0000            | 13.0 |
| SPD1               | (               |      |
| M00302             | 0000            | 14.0 |
| SPD2               |                 |      |
| M00303             | 0000            | 15.0 |
| SPD3               |                 |      |
| M00304             | 0000            | )3.0 |
| STOP               |                 | _    |
| M00305             | MOY D04000 D050 | 000  |
| 다단속도               | SPD1 외부 SPD6    | 서보   |
|                    | MOY D04001 D050 | 001  |
|                    | SPD2 외부 SPD2    | 서보   |
|                    | M0Y D04002 D050 | 002  |
|                    | SPD3 외부 SPD3    | 서보   |
|                    | M0Y D04003 D050 | 003  |
|                    | SPD4 외부 SPD4    | 서보   |
|                    | MOV D04004 D050 | )04  |
|                    | SPD5 외부 SPD5    | 서보   |
|                    | M0V D04005 D05  | )05  |
|                    | SPD6 외부 SPD6    | 서보   |
|                    | M0Y D04006 D05  | 306  |
|                    | SPD7 외부 SPD7    | 서보   |
|                    | M0Y D04007 D05  | 007  |
|                    | SPD8 외부 SPD8    | 서보   |

### EX1) P2P 통신으로 SV\_ON 신호 입력 방법

| 인덱<br>스 | 채널 | 설정 드라이버        | P2P 기능 | 기동 조건  | 방식    | 데이터 타입 | 변수 개수 | 데이터크기 | 상대<br>국 | 상대국번 | 프레임 | 설정 | 변수 설정 내용                                 |
|---------|----|----------------|--------|--------|-------|--------|-------|-------|---------|------|-----|----|------------------------------------------|
| 3       | 2  | 모드버스 RTU 클라이언트 | WRITE  | F00090 | 1. 개별 | BIT    | 1     |       | ۲       | 1    |     | 설정 | 개수:1<br>READ1:D00012,0,SAVE1:0x000<br>0C |

1) 채널 : XGL-CH2A의 RS-422 통신 Port가 2번째 채널이므로 "2"로 설정.

2) 설정드라이버 : P2P 채널 설정에서 "모드버스 RTU 클라이언트"로 설정 되었기 때문에 자동 입력 됨.

- 3) P2P 기능: PLC에서 Servo로 명령을 입력하므로 "WRITE"로 설정.
- 4) 기동조건 : 외부에서 조건을 따로 설정 가능, 예제에서는 20ms 마다 정보를 보냄 "F00090"로 설정.
- 5) 방식 : L7C Servo의 입력접점 당 1WORD로 설정 되어 있기 때문에 BIT 연속 쓰기가 불가하므로 BIT 입력시 "1. 개별"로 설정하여야 함.

6) 데이터 타입 : L7C Servo의 입력접점 당 1WORD로 설정 되어 있어나, 동작을 BIT로 동작함으로 "BIT"로 설정

7) 상대국번 : 지령을 내리고자 하는 L7C Drive의 통신 국번을 입력 "해당 Servo 국번" 입력

8) 설정 : 읽을 영역은 PLC 프로그램의 어드레스로 설정, 저장 영역은 0x0000C로 입력, 주소는 자동 생성

| 코드 | 용 도                                         | 데이터 주소       | 비고    | 변수 설정                                        | 키키 어어 서러 씨\ |
|----|---------------------------------------------|--------------|-------|----------------------------------------------|-------------|
| 01 | 출력 접점 상태 읽기 (Read Coil Status)              | OXXXX(비트-출력) | 비트 읽기 | 읽을 영역: 내 PLC(NewPLC) 번지<br>저장 영역: 산대방의 저장 번지 | 서상 영역 실정 예) |
| 02 | 입력 접점 상태 읽기 (Read Input Status)             | 1XXXX(비트-입력) | 비트 읽기 | 입을 영역 저장 영역 주소                               |             |
| 03 | 출력 레지스터 읽기 (Read Holding Registers)         | 4XXXX(워드-출력) | 워드 읽기 | 1 D00012,0 0×0000C N00124                    |             |
| 04 | 입력 레지스터 읽기 (Read Input Registers)           | 3XXXX(워드-입력) | 워드 읽기 |                                              |             |
| 05 | 출력 접점 1 비트 쓰기 (Force Single Coil) 🛛 🛶       | 0XXXX(비트-출렬) |       |                                              |             |
| 06 | 출력 레지스터 1 워드 쓰기<br>(Preset Single Register) | 4XXXX(워드-출력) | 워드 쓰기 |                                              | L7C Servo의  |
| 0F | 출력 접점 연속 쓰기 (Force Multiple Coils)          | 0XXXX(비트-출력) | 비트 쓰기 |                                              | SV ON       |
| 10 | 출력 레지스터 연속 쓰기(Preset Multiple Register)     | 4XXXX(워드-출력) | 워드 쓰기 | <u>확인</u> 취소                                 | 통신주소        |

### EX2) P2P 통신으로 다단속도 1 ~ 8까지 연속으로 입력

| 인덱<br>스 | 채널 | 설정 드라이버        | P2P 기능 | 기동 조건  | 방식    | 데이터 타입 | 변수 개수 | 데이터크기 | 상대<br>국 | 상대국번 | 프레임 | 설정            | 변수 설정 내용                               |
|---------|----|----------------|--------|--------|-------|--------|-------|-------|---------|------|-----|---------------|----------------------------------------|
| 7       | 2  | 모드버스 RTU 클라이언트 | WRITE  | F00090 | 2, 연속 | WORD   | 1     | 8     | V       | 1    |     | ( <u>결정</u> ) | 개수:1<br>READ1:D05000,SAVE1:0x4231<br>2 |

1) 채널 : XGL-CH2A의 RS-422 통신 Port가 2번째 채널이므로 "2"로 설정.

2) 설정드라이버 : P2P 채널 설정에서 "모드버스 RTU 클라이언트"로 설정 되었기 때문에 자동 입력 됨.

3) P2P 기능: PLC에서 Servo로 명령을 입력하므로 "WRITE"로 설정.

4) 기동조건 : 외부에서 조건을 따로 설정 가능, 예제에서는 20ms 마다 정보를 보냄 "F00090"로 설정.

5) 방식 : L7C Servo에 "8개"의 DATA를 WORD 형태로 입력함으로 "2. 연속"로 설정하여야 함.

6) 데이터 타입 : L7C Servo의 다단속도 파라미터 당 1WORD로 설정 되어, 데이터 타입을 "WORD"로 설정

7) 상대국번 : 지령을 내리고자 하는 L7C Drive의 통신 국번을 입력 "해당 Servo 국번" 입력

8) 설정 : 읽을 영역은 PLC 프로그램의 어드레스로 설정(D05000), 저장 영역은 0x42312로 입력, 주소는 자동 생성

| 코드 | 용도                                          | 데이터 주소       | 비고    | [변수    | 수 설정                                        |         | X      |                   |
|----|---------------------------------------------|--------------|-------|--------|---------------------------------------------|---------|--------|-------------------|
| 01 | 출력 접점 상태 읽기 (Read Coil Status)              | 0XXXX(비트-출력) | 비트 읽기 | 오<br>카 | 읽을 영역: 내 PLC(NewPLC) !<br>제장 영역: 상대방의 저장 번지 | 번지      |        | 저장 영역 설정 예)       |
| 02 | 입력 접점 상태 읽기 (Read Input Status)             | 1XXXX(비트-입력) | 비트 읽기 |        | 읽을 영역                                       | 저장 영역   | 주소     | <u>0x42312</u>    |
| 03 | 출력 레지스터 읽기 (Read Holding Registers)         | 4XXXX(워드-출력) | 워드 읽기 | -      | 1 D05000                                    | 0x42312 | N00288 |                   |
| 04 | 입력 레지스터 읽기 (Read Input Registers)           | 3XXXX(워드-입력) | 워드 읽기 |        |                                             |         |        |                   |
| 05 | 출력 접점 1 비트 쓰기 (Force Single Coil)           | 0XXXX(비트-출력) | 비트 쓰기 |        |                                             |         |        |                   |
| 06 | 출력 레지스터 1 워드 쓰기<br>(Preset Single Register) | 4XXXX(워드-출력) | 워드 쓰기 |        |                                             |         |        | I 7C Servo의       |
| 0F | 출력 접점 연속 쓰기 (Force Multiple Coils)          | 0XXXX(비트-출력) | 비트 쓰기 |        |                                             |         |        | Multi Step Speed1 |
| 10 | 출력 레지스터 연속 쓰기(Preset Multiple Register)     | 4XXXX(워드-술덕) | 워드 쓰기 |        |                                             | 토       |        | 통신주소              |

### EX3) P2P 통신으로 현재 속도 값 읽기

| 인덱<br>스 | 채널 | 설정 드라이버        | P2P 기능 | 기동 조건  | 방식    | 데이터 타입 | 변수 개수 | 데이터크기 | 상대<br>국 | 상대국번 | 프레임 | 설정 | 변수 설정 내용                               |
|---------|----|----------------|--------|--------|-------|--------|-------|-------|---------|------|-----|----|----------------------------------------|
| 8       | 2  | 모드버스 RTU 클라이언트 | READ   | F00090 | 1. 개별 | WORD   | 1     |       | V       | 1    |     | 설정 | 개수:1<br>READ1:0x32600,SAVE1:D0210<br>0 |

1) 채널 : XGL-CH2A의 RS-422 통신 Port가 2번째 채널이므로 "2"로 설정.

2) 설정드라이버 : P2P 채널 설정에서 "모드버스 RTU 클라이언트"로 설정 되었기 때문에 자동 입력 됨.

3) P2P 기능: PLC에서 Servo의 DATA를 읽기 때문에 "READ"로 설정.

4) 기동조건 : 외부에서 조건을 따로 설정 가능, 예제에서는 20ms 마다 정보를 보냄 "F00090"로 설정.

5) 방식 : L7C Servo의 현재속도값만 읽기 때문에 "1. 개별"로 설정하여야 함.(연속된 여러 개의 DATA 경우 "2. 연속" 설정)

6) 데이터 타입 : L7C Servo의 현재속도값 파라미터가 1WORD로 설정 되어 있어, "WORD"로 설정

7) 상대국번 : 지령을 내리고자 하는 L7C Drive의 통신 국번을 입력 "해당 Servo 국번" 입력

8) 설정 : 저장 영역은 PLC 프로그램의 어드레스로 설정, 읽을 영역은 0x32600로 입력, 주소는 자동 생성

| 코드 | 용 도                                         | 데이터 주소                    | 비고    | 변수 설정                                        |                        |
|----|---------------------------------------------|---------------------------|-------|----------------------------------------------|------------------------|
| 01 | 출력 접점 상태 읽기 (Read Coil Status)              | 0XXXX(비트-출력)              | 비트 읽기 | 읽을 영역: 상대방의 읽을 번지<br>저장 영역: 내 PLC(NewPLC) 번지 | 읽을 영역 설정 예)            |
| 02 | 입력 접점 상태 읽기 (Read Input Status)             | 1XXXX(비트-입력)              | 비트 읽기 | 읽을 영역 저장 영역 주소                               | 0x32600                |
| 03 | 출력 레지스터 읽기 (Read Holding Registers)         | 4XXXX(워드-출력)              | 워드 읽기 | 1 0x32600 D02100 N00349                      |                        |
| 04 | 입력 레지스터 읽기 (Read Input Registers)           | 3XXXX(워드-입 <del>력)</del>  | 위드 읽기 |                                              |                        |
| 05 | 출력 접점 1 비트 쓰기 (Force Single Coil)           | 0XXXX(비트-출력)              | 비트 쓰기 |                                              |                        |
| 06 | 출력 레지스터 1 워드 쓰기<br>(Preset Single Register) | 4XXXX(워드-출력)              | 워드 쓰기 |                                              | +                      |
| 0F | 출력 접점 연속 쓰기 (Force Multiple Coils)          | 0XXXX(비트-출력)              | 비트 쓰기 | 1                                            | L7C Servo의             |
| 10 | 출력 레지스터 연속 쓰기(Preset Multiple Register)     | 4XXXX(워드 <del>-</del> 출력) | 워드 쓰기 | 확인 취소                                        | Feedback Speed<br>토시즈소 |

## | XG5000를 이용한 XGL-CH2A 모듈 설정

### ▶ XG5000(Ver4.25)를 이용한 PLC 프로그램 / 네트워크 파라미터 쓰기

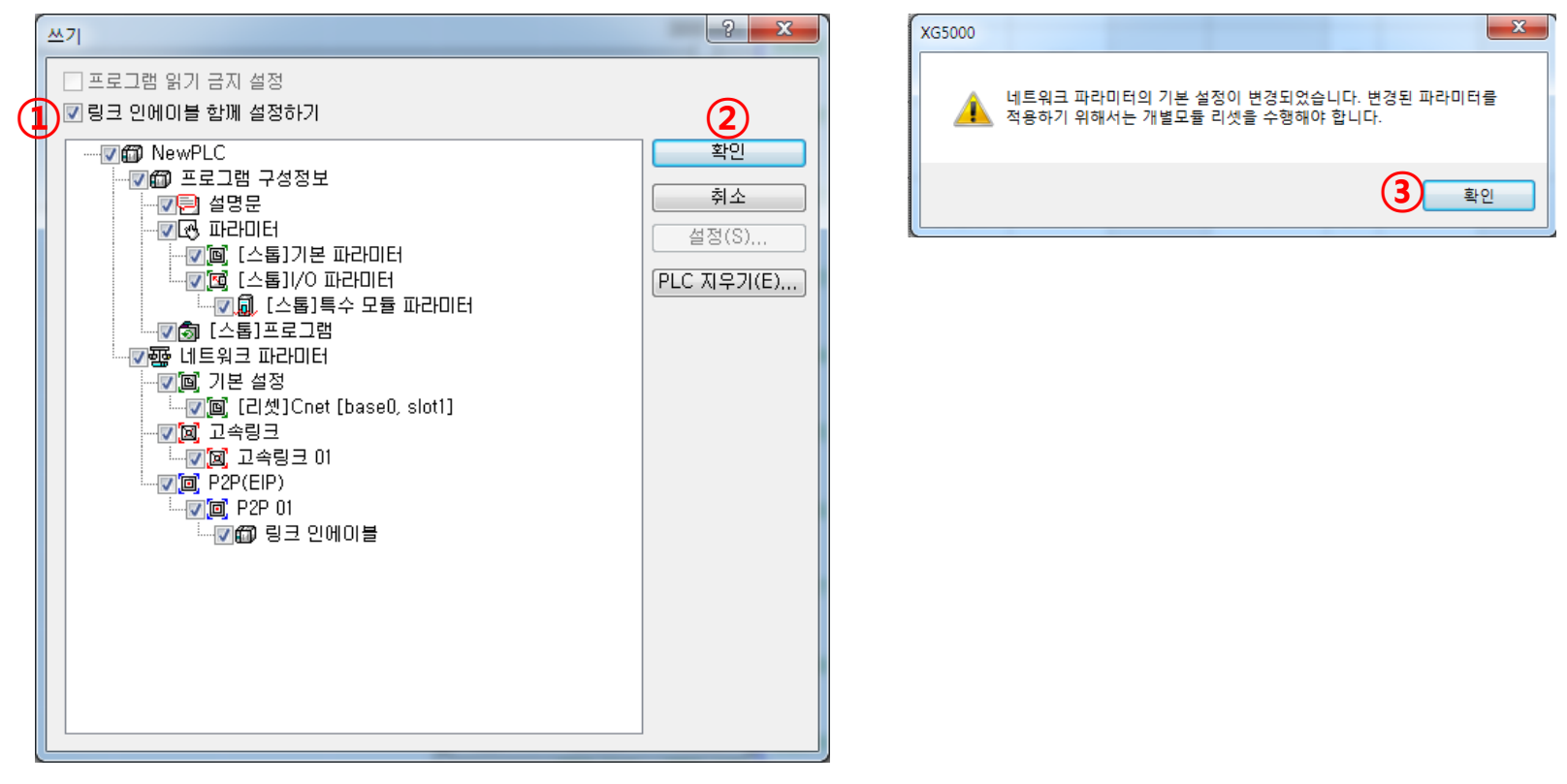

1) XG5000 프로그램에서 온라인(O) -> 쓰기(W) 클릭

2) ①번 링크 인에이블 함께 설정하기 체크(추후 개별 인에이블 해도 무방함.)

3) ②번 "확인" 클릭하여 프로그램 및 네트워크 파라미터 쓰기

4) 쓰기가 완료되면 개별모듈 리셋 Pop-up 창이 뜨며, ③번 확인 클릭

### | XG5000를 이용한 XGL-CH2A 모듈 설정

### ▶ XG5000(Ver4.25)를 이용한 개별 모듈 리셋

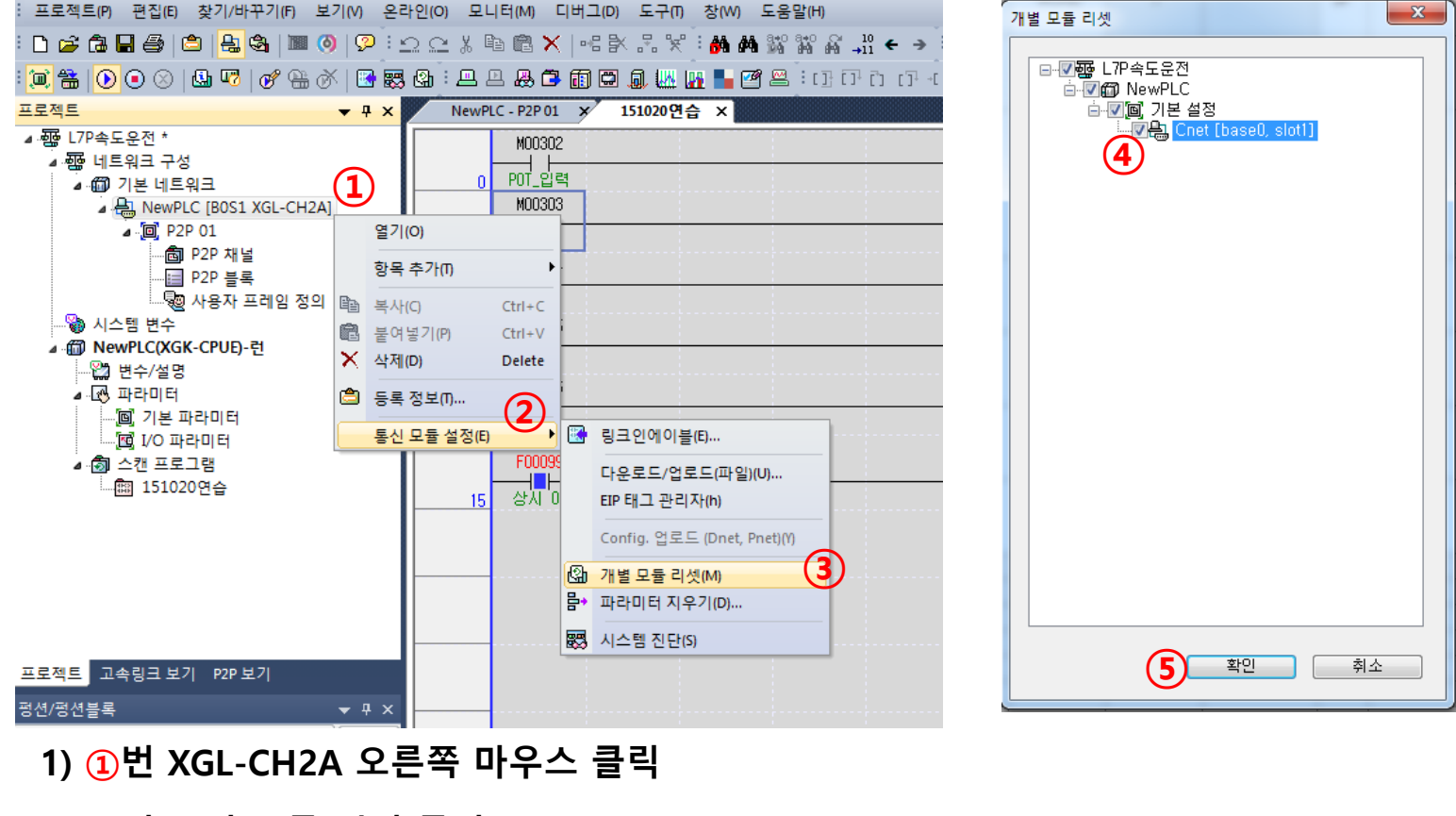

- 2) ②번 통신 모듈 설정 클릭
- 3) ③번 개별 모듈 리셋 클릭
- 4) ④번 Cnet 체크박스 체크(하위 체크박스만 체크하면 자동으로 상위도 체크 됨)
- 5) (5) 번 확인 클릭

### ▶ L7C 통신 주소 (16진수 기준)

- 1) 드라이브 상태 입력 1, 2 통신 주소 : 0x0000 ~ 0x001F
- 2) 드라이브 상태 출력 1, 2 통신 주소 : 0x0020 ~ 0x0037
- 3) System Configuration Parameters : 0x2000 ~ 0x2021
- 4) Control Parameters : 0x2100 ~ 0x2122
- 5) Input and Output Parameters : 0x2200 ~ 0x222B
- 6) Velocity Operation Parameters : 0x2300 ~ 0x231A
- 7) Miscellaneous Parameters : 0x2400 ~ 0x2416
- 8) Advanced Control Parameters : 0x2500 ~ 0x2519
- 9) Monitoring Parameters : 0x2600 ~ 0x2623
- 10) Procedures and Alarm History : 0x2700 ~ 0x2701
- 11) 3<sup>rd</sup> Party Motor Parameters : 0x2800 ~ 0x2814
- 12) CiA402 Parameters : 0x6000 ~ 0x606c
- 13) Index Related Parameters : 0x3000 ~ 0x356E
- ※ 자세한 내용은 L7C Servo 매뉴얼 참조(15. 통신 프로토콜)

| 번호 | 발행 년월 | 변경 내용 | 버젼 번호 | 비고 |
|----|-------|-------|-------|----|
|    |       |       |       |    |
|    |       |       |       |    |
|    |       |       |       |    |
|    |       |       |       |    |
|    |       |       |       |    |
|    |       |       |       |    |
|    |       |       |       |    |
|    |       |       |       |    |
|    |       |       |       |    |
|    |       |       |       |    |
|    |       |       |       |    |
|    |       |       |       |    |
|    |       |       |       |    |
|    |       |       |       |    |
|    |       |       |       |    |
|    |       |       |       |    |
|    |       |       |       |    |
|    |       |       |       |    |